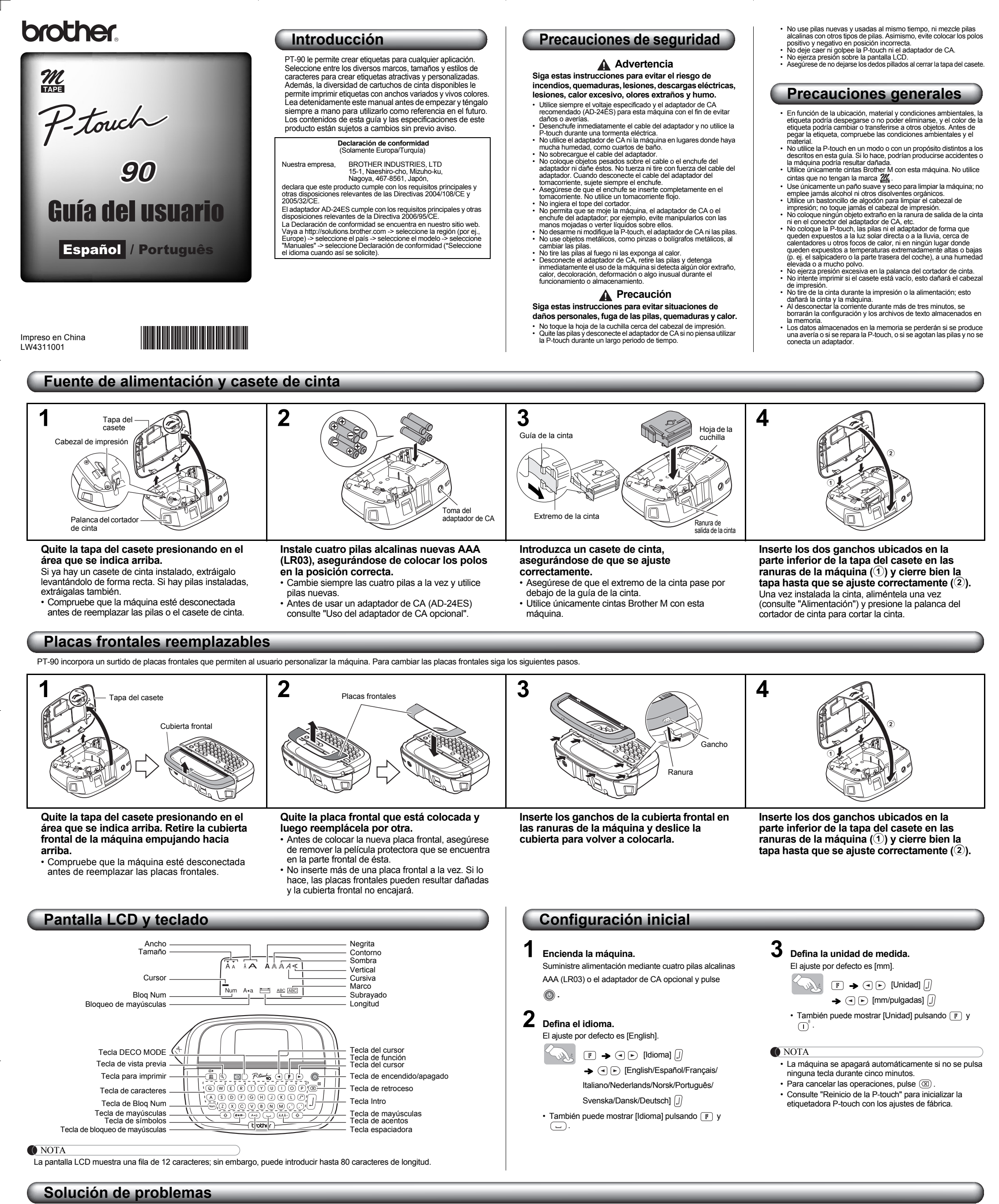

### Managing de

| Mensajes de error |                                                                                                    | Mensaje      | Causa/Solución                                                                                                    | Qué hacer cua                                                       | Qué hacer cuando…                                                                                                    |                                                                                 | Solución                                                                                                    |
|-------------------|----------------------------------------------------------------------------------------------------|--------------|----------------------------------------------------------------------------------------------------|---------------------------------------------------------------------|----------------------------------------------------------------------------------------------------|---------------------------------------------------------------------------------|----------------------------------------------------------------------------------------------------|
| Mensaje           | Causa/Solución                                                                                                | ilnyálidol   | Se seleccionó un número no válido para                                                                                                    | Problema                                                            | Solución                                                                                                    | La máquina está                                                                 |                                                                                                    |
| Batería baja      | Las pilas están bajas. Sustitúyalas por pilas<br>nuevas.<br>Xa introduio el número máximo de                  | Texto larg.! | <ul> <li>[Longitud].</li> <li>La longitud del texto supera la longitud de<br/>la etiqueta seleccionada.</li> <li>La longitud del texto supera los 200 mm<br/>cuando [Longitud] está definido como<br/>[Automático] en DECO MODE.</li> <li>Si se selecciona la longitud mínima de la<br/>etiqueta (30 mm), algunos marcos (Hoja o<br/>Estrella) no le permitirán introducir texto<br/>adicional.</li> </ul> | La pantalla aparece<br>en blanco después de<br>encender la máquina  | <ul> <li>Compruebe que las pilas estén<br/>correctamente introducidas.</li> <li>Si las pilas están bajas, cámbielas</li> </ul>                                                                           | "bloqueada" (no responde<br>al pulsar ninguna tecla,<br>aunque esté encendida). | Consulte "Reinicio de la P-touch".                                                                                                    |
| ¡Lleno!           | caracteres (80 caracteres para texto normal<br>o 50 caracteres para DECO MODE).                               |              |                                                                                                    | La máquina no imprime,<br>o los caracteres<br>impresos no se forman | Compruebe que el casete de cinta esté<br>instalado correctamente.                                                                                                    | La máquina se apaga                                                             | Las pilas pueden estar débiles.<br>Reemplácelas.                                                                                                    |
| ¡Sin texto!       | <ul> <li>Intentó imprimir un archivo de texto cuando<br/>no había datos almacenados en la memoria.</li> </ul> |              |                                                                                                    |                                                                     | <ul> <li>Si el casete de cinta está vacío, cámbielo.</li> <li>Compruebe que la tapa del casete esté</li> </ul>                                                                                           | al intentar imprimir.                                                           | <ul> <li>Compruebe que las pilas esten<br/>correctamente introducidas.</li> </ul>                                                                         |
|                   | <ul> <li>Se pulsó  sin introducir el texto.</li> <li>Se pulsó  sin introducir el texto.</li> </ul>            |              |                                                                                                    | correctamente.                                                      | cerrada adecuadamente.<br>• Las pilas pueden estar débiles.<br>Reemplácelas.<br>• Al desconectar la corriente durante más de tres<br>minutos. se borrarán la configuración y los                         | La cinta no avanza correctamente o se                                           | <ul> <li>Compruebe si el extremo de la cinta sale<br/>por debajo de las guías de la cinta.</li> <li>La palanca del cortador se utiliza durante</li> </ul> |
|                   | Intentó seleccionar [Copias] sin introducir<br>el texto.                                                      |              | Si el cabezal de impresión se recalienta, su<br>máquina dejará de imprimir y<br>automáticamente empezará a enfriarse.<br>Aparecerá el tiempo del proceso de<br>enfriamiento. Cuando se haya enfriado el<br>cabezal de impresión, la impresión<br>continuará automáticamente. No toque la P-<br>touch mientras se está enfriando.                                                                           | La configuración y el texto se han borrado solos.                   |                                                                                                    | la máquina.                                                                     | la impresión. No toque la palanca del<br>cortador durante la impresión.                                                                                   |
|                   | <ul> <li>Se pulsó</li></ul>                                                                                   |              |                                                                                                    |                                                                     | archivos de texto almacenados en la memoria.<br>También se borrarán los ajustes de idioma y<br>unidades.                                                                                                 | Todos los ajustes de<br>texto y formato necesitan<br>borrarse para crear una    | Pulse () mientras mantiene pulsado<br>o vaya al modo de función y                                                                                         |
| L Karaltan Karana | • Intentó introducir una 3ª línea pulsando 🗍 (el                                                              |              |                                                                                                    | Aparece una línea                                                   | Es posible que haya polvo en el cabezal de<br>impresión. Retire el casete de cinta y limpie con<br>cuidado el cabezal de impresión con un hisopo de<br>algodón seco y movimientos de arriba hacia abajo. | nueva etiqueta.                                                                 | seleccione (Y).                                                                                                    |
| Limite linea      | máximo número de líneas imprimibles es 2).                                                                    |              |                                                                                                    | horizontal blanca a través<br>de la etiqueta impresa.               |                                                                                                    | Para cambiar el<br>ajuste de idioma                                             | Consulte "Configuración inicial".                                                                                                    |

| Cambio entre mayúsculas y minúsculas                                                                                                    | ► Cara | acteres con ace          | nto      |                                       |
|----------------------------------------------------------------------------------------------------|--------|--------------------------|----------|---------------------------------------|
| Arg                                                                                                    |        | A - Z → (                | -        | <ul> <li>ÁÅÅ) / </li> <li></li> </ul> |
| Mayúsculas     Minúsculas       ((Ara) ENCENDIDO)     ((Ara) APAGADO)                                                                                                    |        | Caracteres con<br>acento |          | Caracteres c<br>acento                |
| ĂA ĂA                                                                                                    | А      | ÁÀÂÄÆÃĄÅÅĂ               | а        | áàâäæãąåā                             |
|                                                                                                    | С      | ÇČĆ                      | С        | çčć                                   |
|                                                                                                    | D      | ĎÐ                       | d        | ďðđ                                   |
| Introducción de números                                                                                                    | E      | ÉÈÊËĘĚĖĒ                 | е        | éèêëęĕėē                              |
|                                                                                                    | G      | ĢĞ                       | g        | ģğ                                    |
|                                                                                                    | 1      | ĺÌÎÏĮĪ                   | i        | ĺÌÎÏÏĮĪI                              |
| Blog Num ENCENDIDO Blog Num APAGADO                                                                                                    | к      | Ķ                        | k        | ķ                                     |
| ĂA ĂA                                                                                                    | L      | ŁĹĻĽ                     | Ι        | łĺĮľ                                  |
|                                                                                                    | Ν      | ÑŇŃŅ                     | n        | ñňńņ                                  |
|                                                                                                    | 0      | ÓÒÔØÖÕŒŐ                 | 0        | óòôøöõœő                              |
| Creación de una etiqueta de dos líneas                                                                                                    | R      | ŘŔŖ                      | r        | řŕŗ                                   |
| <b>1.</b> Introduzca el texto de la primera línea y pulse $igcup$ .                                                                                                    | S      | Š Ś Ş Ş ß                | s        | ន័ន៍ន្ន្ ß                            |
| 2. Introduzca el texto de la segunda línea y pulse 🔳.                                                                                                    | Т      | ŤŢÞ                      | t        | ťţþ                                   |
|                                                                                                    | U      | ύὺῦϋŲŮῦΰ                 | u        | ύὺῦῦϥὑῦῦ                              |
| aparecerá el mensaje de error "Límite línea".                                                                                                    | Y      | ÝŸ                       | У        | ýÿ                                    |
| • Utilice cinta de 9 mm o 12 mm de ancho para imprimir                                                                                                    | Z      | ŽŹŻ                      | z        | žźż                                   |
| texto en dos líneas.                                                                                                    | Para   | a cancelar las operaci   | ones, p  | oulse 🖾 .                             |
|                                                                                                    | • El o | rden de los caracteres   | s con a  | cento será diferen                    |
|                                                                                                    | seg    |                          | auo pa   | ara la paritalla.                     |
|                                                                                                    | ► Para | a borrar (🕞 + 🖸          | ))       |                                       |
|                                                                                                    | Al pul | sar 🖾 , las letras se    | elimina  | arán de una en una                    |
| Uso de símbolos                                                                                                    |        |                          |          |                                       |
|                                                                                                    |        |                          |          |                                       |
| 🕢 🔿 🔶 💽 [Pictograma] []]                                                                                                    | Para   | eliminar todo el texto y | ios aji  | ustes:                                |
|                                                                                                    |        | () + () →                |          | ) [Txt&Format] []                     |
| → (•) (•) (•)                                                                                                    | Dara   |                          |          |                                       |
| Pantalla Imagen de la etiqueta                                                                                                    | Para   | eiiminar unicamente e    | i lexto: |                                       |
| λ. <b>Δ</b><br><sup>2</sup>                                                                                                    |        | ∲ + 🛛 →                  | ••       | ) [Sólo texto] 🗍                      |
| <ul> <li>Los pictogramas aparecen en la pantalla LCD con la letra<br/>y el número correspondientes de la tabla de pictogramas.<br/>Consulte "Símbolos" para ver la tabla y la lista de<br/>pictogramas</li> </ul> |        |                          |          |                                       |

### Diseño de etiquetas

Pulse 𝑘, use ⊲ para seleccionar una función de la columna [A], y luego pulse IJ. (También se puede seleccionar la función con las teclas de acceso directo que aparecen en la columna [C] (☞ + ⓒ a ་).)

**2** Use  $\bigcirc$   $\triangleright$  para seleccionar un ajuste de la columna [B], y luego pulse  $\bigcirc$ .

| Diseño                  | [A]        | [B]                                                        | Imagen de la etiqueta                                | [C]                              |
|-------------------------|------------|------------------------------------------------------------|------------------------------------------------------|----------------------------------|
| Tamaño                  | Tamaño     | Grande* <sup>1</sup>                                       | J.SMITH                                              | - (F) + (Q)                      |
| ramano                  |            | Pequeño                                                    | J.SMITH                                              |                                  |
|                         | Ancho      | Normal* <sup>1</sup>                                       | J.SMITH                                              |                                  |
| Ancho                   |            | ×2                                                         | J.SMITH                                              | <b>F</b> + (W) <sup>2</sup>      |
|                         |            | ×1/2                                                       | J.SMITH                                              |                                  |
|                         |            | Normal* <sup>1</sup>                                       | J.SMITH                                              |                                  |
|                         |            | Negrita                                                    | J.SMITH                                              |                                  |
|                         |            | Contorno                                                   | J.SMITH                                              |                                  |
|                         |            | Sombra                                                     | J.SMITH                                              |                                  |
| Estilo                  | Estilo     | Cursiva                                                    | J.SMITH                                              | <b>F</b> + <b>E</b> <sup>3</sup> |
|                         |            | Cursiva Negrita                                            | J.SMITH                                              |                                  |
|                         |            | Cursiva Contorno                                           |                                                      |                                  |
|                         |            | Cursiva Sombra                                             |                                                      |                                  |
|                         |            | Vertical                                                   | $\neg \cdot o \Sigma - \vdash I$                     |                                  |
|                         |            | Sin nada* <sup>1</sup>                                     | ABC                                                  |                                  |
|                         | Subr/Marco | Subrayado                                                  | ABC                                                  | _                                |
|                         |            | Redondeado                                                 | ABC                                                  |                                  |
|                         |            | Ноја                                                       | ABC S                                                |                                  |
| Subrayado/Marco         |            | Placa                                                      | ABC                                                  | <b>F</b> + <b>R</b> <sup>4</sup> |
|                         |            | Estrella                                                   | ★ <u>ABC</u> ★                                       |                                  |
|                         |            | Corazón                                                    |                                                      |                                  |
|                         |            | Cuadrado                                                   |                                                      |                                  |
|                         |            | Burbuja                                                    |                                                      |                                  |
| Longitud de la etiqueta | Longitud   | Automático* <sup>1</sup> /<br>30 mm - 300 mm* <sup>2</sup> | La etiqueta se imprime con la longitud especificada. | <b>F</b> + (T) <sup>5</sup>      |

### Impresión de etiquetas

► Vista previa del texto

Puede previsualizar el texto antes de imprimirlo.

### Suf 3

• La pantalla LCD muestra el texto completo y la longitud de la etiqueta (en mm/pulgadas), y después vuelve al texto original La vista previa sólo muestra el texto, no el estilo, el tamaño. el subrayado/marco ni ninguna otra característica adicional. Alimentación (alimentación de la cinta)

### (r) + (I)

La máquina alimentará 25 mm de cinta, la cual puede resultar necesaria al instalar un casete de cinta nuevo. Impresión

## 

• Para evitar que la cinta se estropee, no toque la palanca del cortador mientras aparece en la pantalla el mensaje Imprimiendo..." o "Alimentando... • Para cortar la etiqueta, presione la palanca del cortador de

cinta situada en la esquina superior izquierda de la máquina. Despegue el reverso de la etiqueta impresa y pegue la etiqueta ▶ Impresión de copias ( F + )

Se puede imprimir un máximo de 9 copias de cada etiqueta. 

 También puede seleccionar el número de copias introduciéndolo con las teclas numéricas 🕤 ~ 👩

- Cómo despegar el reverso de la etiqueta Esta máquina se encuentra equipada con un dispositivo despegador que permite despegar fácilmente el reverso de las etiquetas.
- 1. Introduzca la etiqueta con la superficie impresa hacia abajo y lo más adentro posible en el despegador incorporado. 2. Doble la etiqueta hacia la derecha y tire rápidamente de la misma. El extremo del reverso se despega de la etiqueta.

# BCDE

# Reinicio de la P-touch

Puede reiniciar la P-touch cuando desee volver a configurarla o en el caso de que no funcione correctamente.

Pulse 💿 para apagar la máquina.

- 2 Mientras mantiene pulsado ⊕ y ℝ<sup>4</sup>, pulse para encender la máquina.
- 3 Suelte 🔘 y luego suelte 🗇 y 🖻. La memoria interna se pondrá a cero y todos los textos, ajustes y archivos almacenados se borrarán.

#### DECO MODE

| Esta función le permite crear etiquetas únicas mediante algunas<br>plantillas incorporadas. Puede escoger entre 8 tipos de plantillas. |                                            |          |  |  |  |
|----------------------------------------------------------------------------------------------------|--------------------------------------------|----------|--|--|--|
| Diseño                                                                                                    | Imagen de la etiqueta                      | Enfriado |  |  |  |
| 1                                                                                                    | ABC ABC ABC ABC                            |          |  |  |  |
| 2                                                                                                    | ABC ABC ABC ABC                            |          |  |  |  |
| 3                                                                                                    | ABC ABC ABC ABC ABC<br>ABC ABC ABC ABC ABC |          |  |  |  |
| 4                                                                                                    | 986 986 986 986 986                        |          |  |  |  |
| 5                                                                                                    | YEC VEC VEC VEC VEC<br>DEA DEA DEA DEA DEA |          |  |  |  |
| 6                                                                                                    | OBA OBA OBA OBA OBA<br>VBC VBC VBC VBC VBC | ~        |  |  |  |
| 7                                                                                                    | ABC ABC ABC ABC ABC<br>ABC ABC ABC ABC ABC | ~        |  |  |  |
| 8                                                                                                    | ABC ABC ABC ABC ABC                        | ~        |  |  |  |

Ejemplo: Diseño 8 ABC ABC ABC ABC ABC

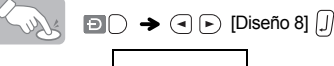

Longitud 🍑

- Algunos formatos Deco Mode necesitan enfriarse (se indican en la tabla que hay arriba). Si el cabezal de impresión se recalienta, su máquina dejará de imprimir y automáticamente empezará a enfriarse. Aparecerá el tiempo del proceso de
- No toque la P-touch mientras se está enfriando. • En DECO MODE solo se puede introducir una línea de texto.
- todo el texto introducido. · Los formatos de la plantillas DECO MODE no se pueden
- Los símbolos recuadrados en la tabla de símbolos básicos están disponibles en DECO MODE. Para ver la tabla de símbolos básicos, consulte "Símbolos" • Para borrar todo el texto introducido, pulse 💿 y 🖾
- Aparecerá "¿Borrar?". Pulse []] para borrar el texto o nara cancelar esta operación Cuando acceda a DECO MODE, se le recordará el último
- texto DECO MODE que imprimió y la longitud de la etiqueta. • Pulse ( ) para volver al paso anterior.
- aparezca la pantalla de introducción de texto. También
- aparezca [Imprimir] y seleccionando [Salir].
- ancho cuando se utilice la función DECO MODE. • La longitud máxima de etiqueta de DECO MODE es de
- Cuando se selecciona [Automático] para [Longitud], la etiqueta se ajustará automáticamente a la longitud
- correcta para imprimir el texto una vez.

### Cómo guardar archivos de etiquetas

Memoria ( $\mathbb{F}$  +  $\mathbb{O}^7$ )

Puede guardar las etiquetas originales en la máquina. Pueden guardarse hasta tres etiquetas y ser recuperadas para su impresión más adelante. También puede editar y sobrescribir la etiqueta almacenada.

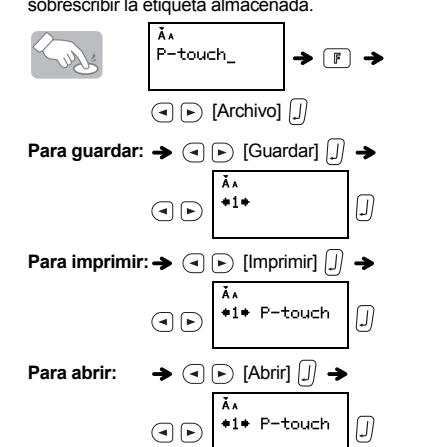

NOTA

Símbolos

Si intenta almacenar una etiqueta cuando va hav una con ese número, aparecerá el mensaje "Sobrescrib.?". Pulse [J] para guardar la nueva etiqueta. Pulse 🖾 para

# cancelar

Están disponibles los siguientes símbolos: Básicos

| 01 |    | , | :            | ; | "          | -  | •  |
|----|----|---|--------------|---|------------|----|----|
| 02 | @  | - | &            | ~ | _          | \  | /  |
| 03 | #  | % | ?            | ! | i          | i  | *  |
| 04 | +  | _ | ×            | ÷ | ±          | II | ~  |
| 05 | (  | ) | [            | ] | <          | >  | §  |
| 06 | ⇒  | + | ←            | Ŧ | ®          | ©  | тм |
| 07 | \$ | ¢ | €            | £ | ¥          | 0  | \$ |
| 08 | α  | β | γ            | δ | μ          | Ω  |    |
| 09 | 0  | 1 | 2            | 3 | 4          | 5  | 6  |
| 10 | 7  | 8 | 9            | 0 | 1          | 2  | 3  |
| 11 | 4  | 5 | 6            | 7 | 8          | 9  |    |
| 12 |    | 0 |              |   | *          | ☆  | ۰  |
| 13 | Ģ  | V | $\heartsuit$ | • | $\Diamond$ | *  | æ  |

|   | liciogramas |          |            |     |     |           |          |  |
|---|-------------|----------|------------|-----|-----|-----------|----------|--|
|   | 1           | 2        | 3          | 4   | 5   | 6         | 7        |  |
| A | $\oslash$   | $\wedge$ | <b>9</b>   | ۲   | Δ   | $\otimes$ | 3        |  |
| В |             |          | X          | \$  | S.  | Ð         | J        |  |
| С | Ľ           | Ð        | Ŕ          | 5   | ų.  | Ē.        | <b>.</b> |  |
| D | ٩           | Ø        | ¢,         | (i) | 泰   | ŧ         | <b>S</b> |  |
| Е | ₩           | 劉        | Ô          |     | 8   | *         | ð        |  |
| F | Ē           | 6        | 3          | ٢   |     | ٩         | 6.9      |  |
| G | <b>®</b>    | $\Box$   | H          | Ð   | Ş   | 0         | A        |  |
| Н | <b>2</b>    | 6        | 888<br>888 | ۲   | ¥   | *         | ×        |  |
| Ι | 2           | 5        | Ø          | Ŷ   |     | P         | 4        |  |
| J | ٩           | <b>6</b> | Ê          | Ś   | 8   | للله      | Â        |  |
| K | Ð           |          | Ì          | 6   | (I) |           | Ś        |  |
| L | A.          | Г,       | *          | 5   | Ø   | Ň         | ۲        |  |

• Para mostrar el siguiente grupo, pulse 🖛

- Para cancelar las operaciones, pulse Los símbolos recuadrados en la tabla de símbolos
- básicos están disponibles en DECO MODE. • Las filas de símbolos (A a L) en la tabla de pictogramas se pueden seleccionar presionando el carácter
- correspondiente

Impresión de la lista de pictogramas

# 

Imagen de la etiqueta A ඉයළදරාලාලා C සලදාමාත්තය E මාස B සාරතදරාව D මාබාමාත්දරාලා F හිළ

### Uso del adaptador de CA opcional

Inserte la clavija pequeña del cable del adaptador en la toma del adaptador de CA, situada en el extremo superior de la máquina.

- **L** Enchufe la clavija de alimentación en la toma
- de corriente más próxima. NOTA
- Para proteger la memoria, use además pilas alcalinas de tamaño AAA (LR03) cuando esté utilizando el adaptador de CA.

### Especificaciones

156 × 111 × 56,5 mm aprox. Dimensiones: (ancho × profundidad × altura) 255 g aprox. Peso:

|                            | (sin pilas ni casete de cinta)                                          |
|----------------------------|-------------------------------------------------------------------------|
| Fuente de<br>alimentación: | Cuatro pilas alcalinas AAA (LR03)<br>Adaptador de CA opcional (AD-24ES) |
| Casete de cinta:           | Cinta Brother M (ancho):<br>9 mm, 12 mm                                 |

Información de contacto Esta información varía para cada país.

Consulte el sitio Web http://www.brother.eu/

(◄) ► [Automático/30-200 mm] ] → ABC [] → ( ► [Imprimir] [] NOTA enfriamiento. Cuando se haya enfriado el cabezal de impresión, la impresión continuará automáticamente.

- Según el formato seleccionado, puede que no se imprima
- cambiar.
- Para salir de DECO MODE, pulse 🖾 hasta que
- puede salir de este modo pulsando ( ) cuando
- Se recomienda el uso de casetes de cinta de 12 mm de
- 200 mm.

• Pulse \_\_\_\_ para volver a [Automático] en el modo [Longitud].